### **How to Access OHS Training For Faculty And Staff**

You can log in to <u>http://uzem.altinbas.edu.tr/</u> with the same username (firstname.surname) and password that you use to sign in your university e-mail/computer. You can update your password on <u>https://reset.altinbas.edu.tr/?Page=Staff</u>.

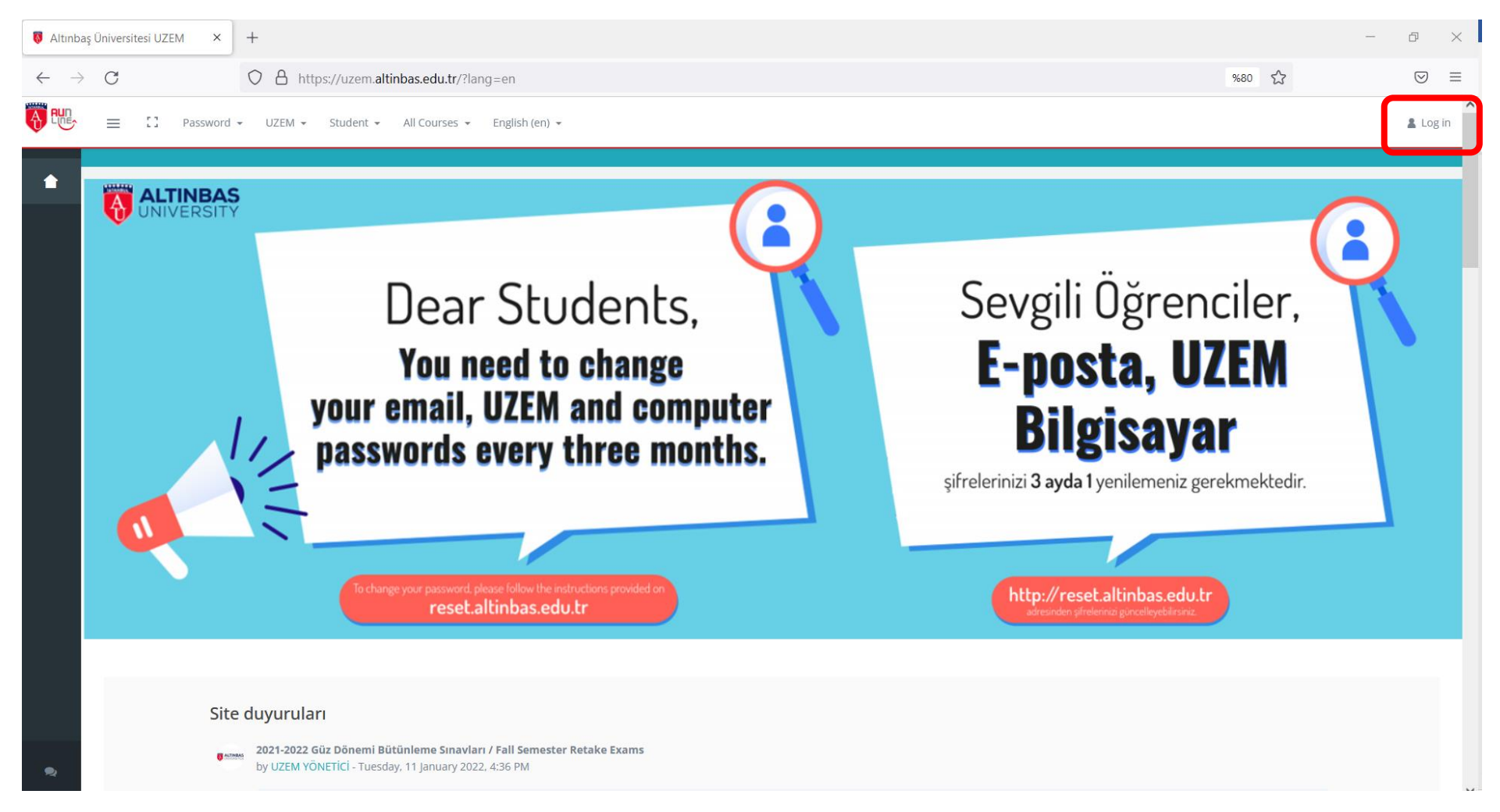

| Altınbaş Üniversitesi UZEM: Log × | +                                                | - 0 ×                                                                                        |
|-----------------------------------|--------------------------------------------------|----------------------------------------------------------------------------------------------|
| $\leftarrow \rightarrow C$        | O A https://uzem.altinbas.edu.tr/login/index.php | %80 ☆ 🛛 🖂                                                                                    |
|                                   |                                                  |                                                                                              |
|                                   |                                                  |                                                                                              |
|                                   | <b>AITINBAS</b> ila                              |                                                                                              |
|                                   |                                                  |                                                                                              |
|                                   | yeni bir geleceğe                                | Ŭ                                                                                            |
|                                   |                                                  | Uzaktan Eğitim Uygulama ve                                                                   |
|                                   |                                                  | Araştırma Merkezi                                                                            |
|                                   | GAYRETTEPE                                       | Sign In                                                                                      |
| манмитве                          | BILIMLER                                         | *****                                                                                        |
| TEKNOLOJ<br>YERLEŞKES             |                                                  | *****                                                                                        |
|                                   | BAKIRKÖY<br>SAĞLIK                               | Remember username Forgot Password?                                                           |
|                                   | YERLEŞKESİ                                       | Log in                                                                                       |
|                                   |                                                  | Yasal Uyarı : Uzaktan eğitim sisteminde kullanılan                                           |
|                                   |                                                  | Korunması Kanunu ve Fikir ve Sanat Eserleri<br>Kanunu'na tabidir. Aksi durumlarda söz konusu |
|                                   |                                                  | kanunların ilgili maddeleri geçerli olacaktır.                                               |
|                                   |                                                  | Log in as a guest                                                                            |
|                                   |                                                  | ~                                                                                            |
|                                   |                                                  |                                                                                              |

#### After logging in with your username and password, click on "All Courses".

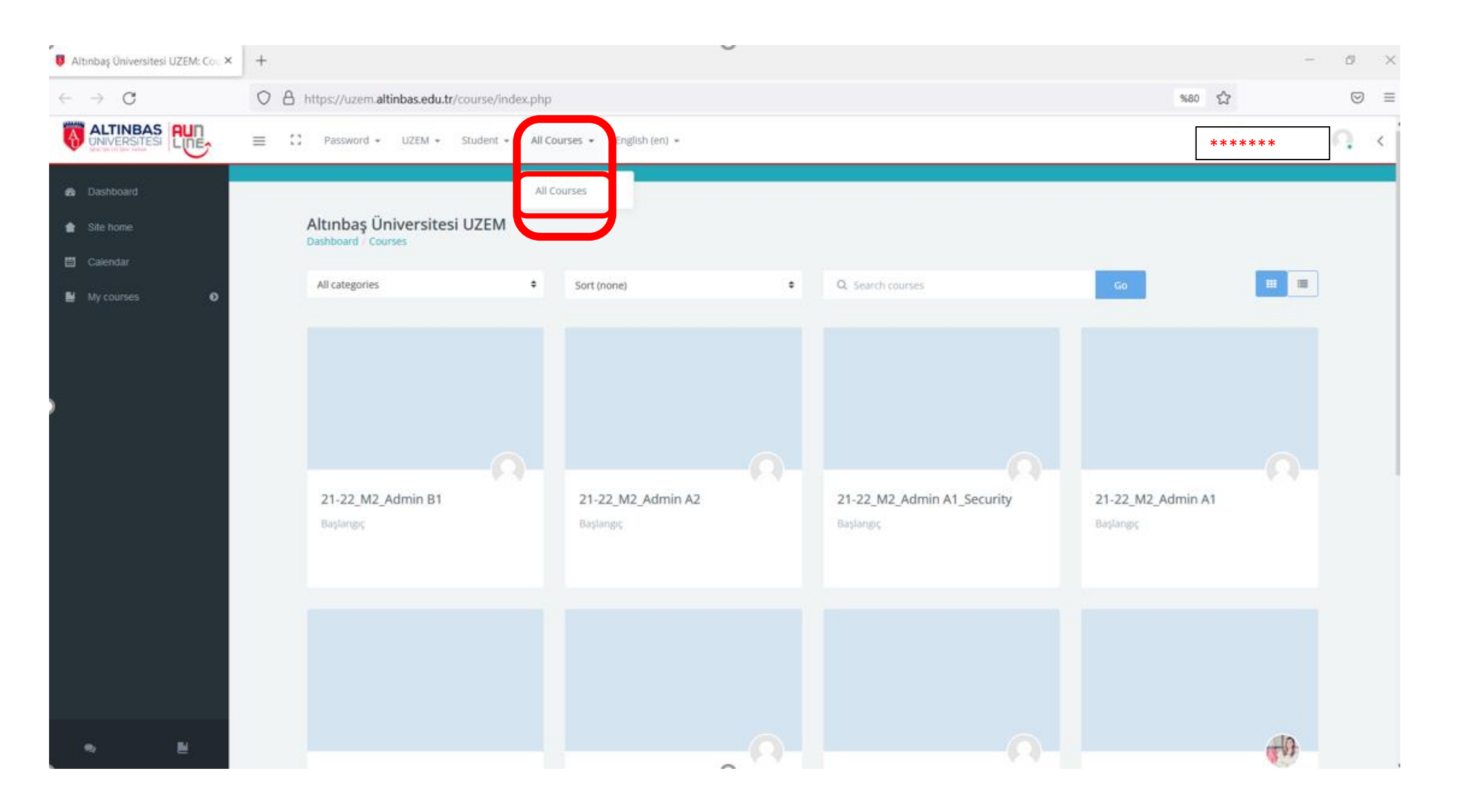

When the All Courses page opens, you can search for the training by typing "OHS Training" in the "Search courses" box.

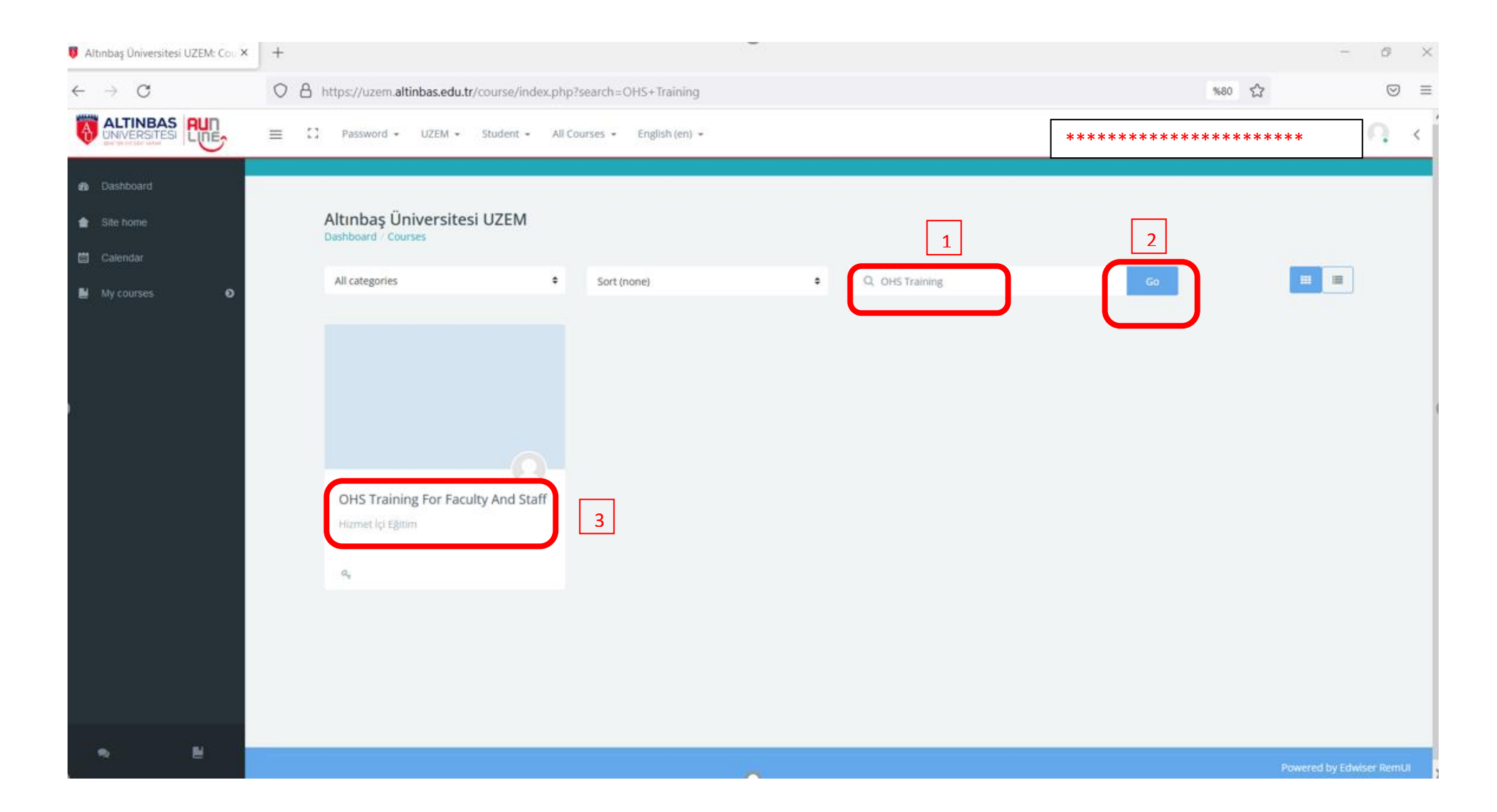

Once you find the training, click on "OHS Training For Faculty And Staff", type "**ohs**" (the password for accessing the training) in the 'Enrollment key' field, and press the "**Enroll me**" button.

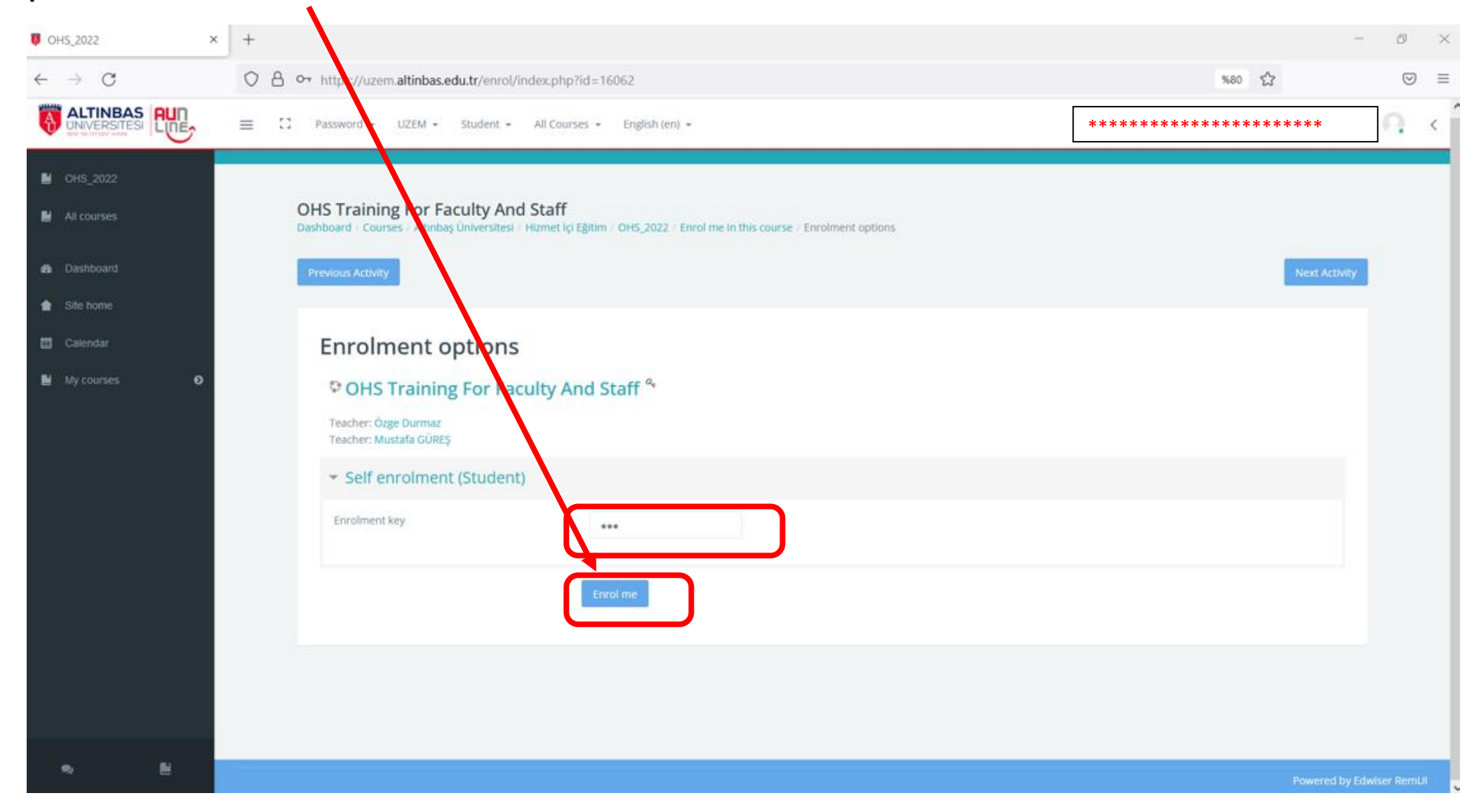

Below is a screenshot of the training. You can start the training by completing the <u>Pre-Test</u>. You need to complete the pre-test before you can move on to the next <u>presentation</u> and then the <u>post-test</u>. Next test and presentation will not be displayed **unless you complete the previous one**.

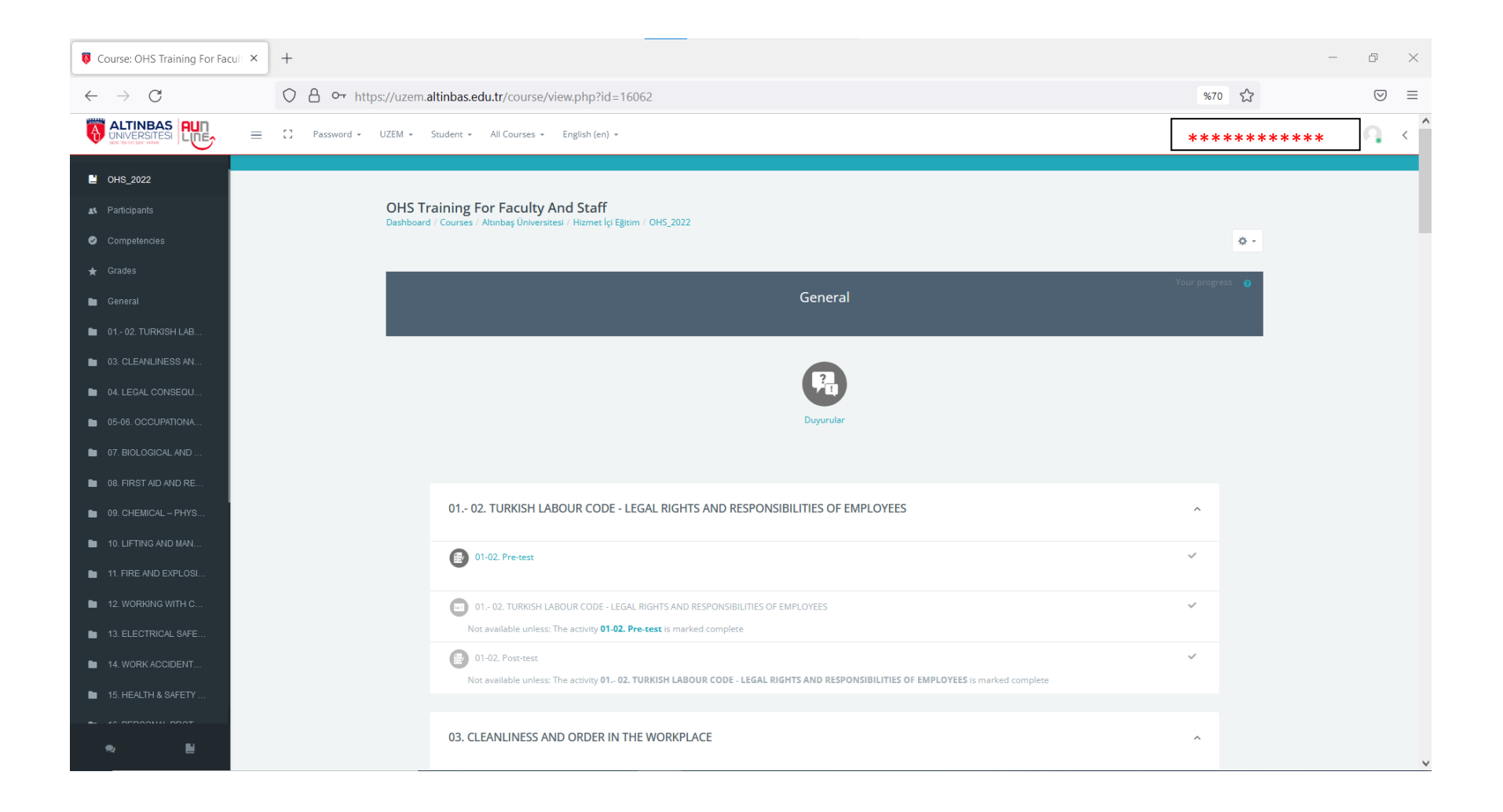

A new page will open when you click on the tests. You can start the pre-test by pressing the "**Attempt quiz now**" button and then clicking the "**Start attempt**" button in the box that opens.

| 🔯 OHS_2022: 01-02. Pre-test                    | × +                                                                                                    | _                 | d X           |
|------------------------------------------------|----------------------------------------------------------------------------------------------------|-------------------|---------------|
| $\leftarrow \  \  \rightarrow \  \   {\Bbb C}$ | https://uzem.altinbas.edu.tr/mod/quiz/view.php?id=217732                                                                          | \$                | $\boxtimes$ = |
| ALTINBAS<br>UNIVERSITESI<br>SUCTIVITISUTY VARA | E C Password - UZEM - Student - All Courses - English (en) -                                                                      | *****             | ·             |
| ✓ Back to course 0 General >                   | OHS Training For Faculty And Staff                                                                                                |                   |               |
| 1. 0102. TURKISH LAB ▼                         | Dashboard / My courses / OHS_2022 / 01 02. TURKISH LABOUR CODE - LEGAL RIGHTS AND RESPONSIBILITIES OF EMPLOYEES / 01-02. Pre-test |                   |               |
| 🗐 01-02. Pre-test 🗸 🗸                          | Previous Activity Next A                                                                                                    | tivity            |               |
| 01 02. TURKISH L                               | 01-02. Pre-test                                                                                                    |                   |               |
| 🔊 01-02. Post-test 🛛 🗸                         | Attempts allowed: 1 Time limit: 30 mins Attempt quiz now                                                                          |                   |               |
| 2. 03. CLEANLINESS AN >                        |                                                                                                    |                   |               |
| 3. 04. LEGAL CONSEQU >                         |                                                                                                    |                   |               |
| 4. 05-06. OCCUPATIONA >                        |                                                                                                    |                   |               |
| 5. 07. BIOLOGICAL AND >                        |                                                                                                    |                   |               |
| 6. 08. FIRST AID AND RE >                      |                                                                                                    |                   |               |
| 7. 09. CHEMICAL – PHYS >                       |                                                                                                    |                   |               |
| 8. 10. LIFTING AND MAN >                       |                                                                                                    |                   |               |
| 9. 11. FIRE AND EXPLOSI >                      |                                                                                                    |                   |               |
| 10. 12. WORKING WITH C >                       |                                                                                                    |                   |               |
| 11. 13. ELECTRICAL SAFE >                      |                                                                                                    |                   |               |
| 9, E                                           |                                                                                                    | Powered by Edwise | er RemUl 💊    |

## You can switch between the questions. You can proceed to the next question by clicking on the "Next page" button.

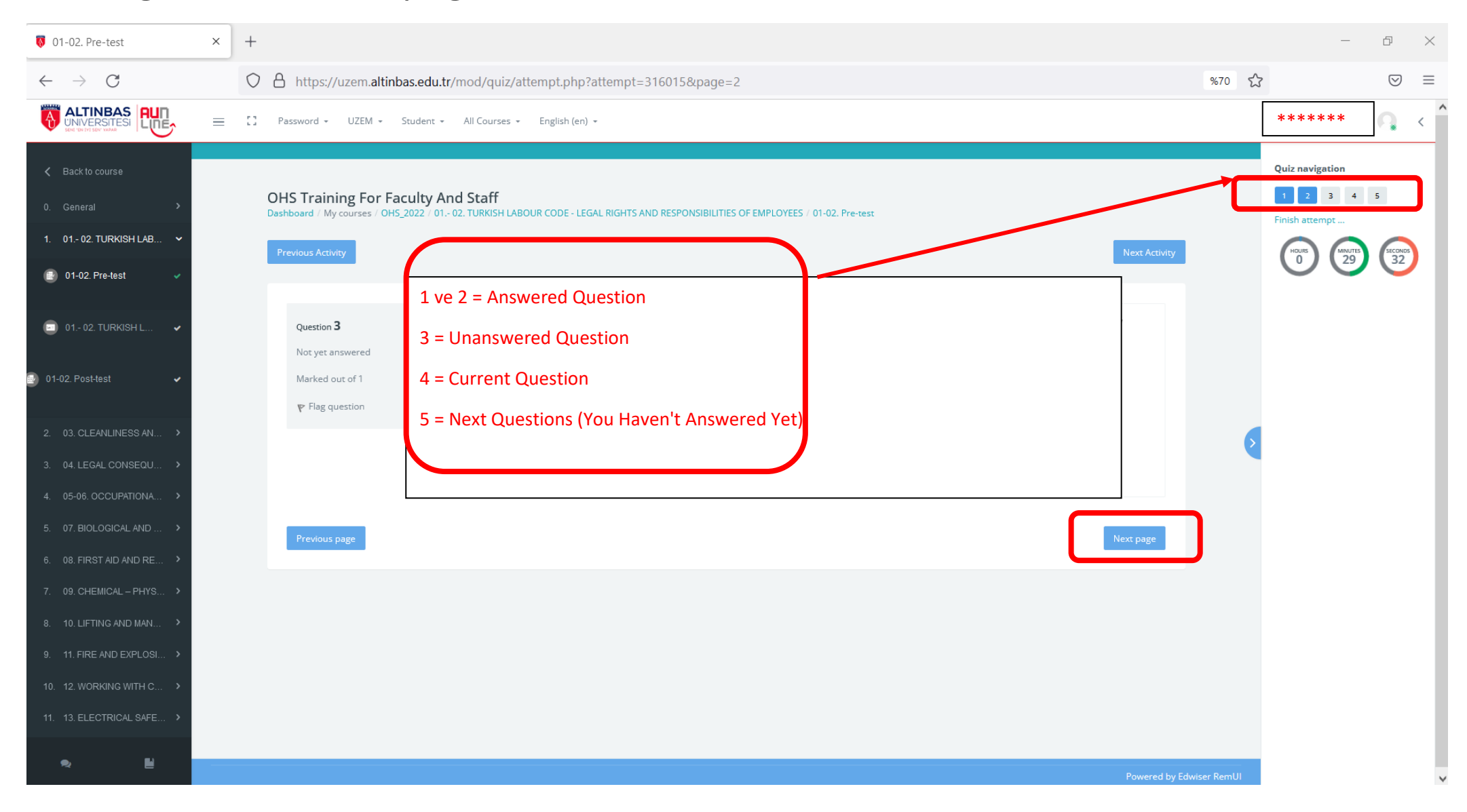

When you complete the test by pressing the "Finish attempt" button, you will see the "summary of attempt" screen. Then you can click on the "**Submit all and finish**" button.

| 😺 01-02. Pre-test                                                                                                    | × | +                                                                                                    |               |      | -                                                                                                    | đ                   | × |
|----------------------------------------------------------------------------------------------------|---|----------------------------------------------------------------------------------------------------|---------------|------|----------------------------------------------------------------------------------------------------|---------------------|---|
| $\leftarrow \   \rightarrow \   {\mathbb G}$                                                                                                    |   | https://uzem.altinbas.edu.tr/mod/quiz/summary.php?attempt=316015                                                                                                    | %             | 70 ☆ |                                                                                                    | $\bigtriangledown$  | = |
| ALTINBAS<br>UNIVERSITESI<br>Sed-du tri ser valas                                                                                                    | = | 2 Password + UZEM + Student + All Courses + English (en) +                                                                                                    |               |      | *****                                                                                                    | <b>Q</b> <          | ^ |
| <ul> <li>&lt; Back to course</li> <li>0. General &gt;</li> <li>1. 01 02. TURKISH LAB </li> <li>○ 01-02. Pre-test </li> <li>○ 01 02. TURKISH L </li> </ul> |   | OHS Training For Faculty And Staff<br>Dashboard / My courses / OHS_2022 / 01-02. TURKISH LABOUR CODE - LEGAL RIGHTS AND RESPONSIBILITIES OF EMPLOYEES / 01-02. Pre-test / Summary of attempt<br>Previous Activity<br>01-02. Pre-test | Next Activity |      | Quiz navigation          1       2       3       4         Finish attempt       Image: Constraint of the second second secon | 5<br>(SECONDO<br>33 |   |
| 🕑 01-02. Post-test 🗸 🗸                                                                                                    |   | Summary of attempt Question Status                                                                                                    | _             |      |                                                                                                    |                     |   |
|                                                                                                    |   | 1 Answer saved                                                                                                    |               |      |                                                                                                    |                     |   |
| 3. 04. LEGAL CONSEQU >                                                                                                    |   | 2 Answer saved                                                                                                    |               | 2    |                                                                                                    |                     |   |
| 4. 05-06. OCCUPATIONA >                                                                                                    |   | 3 Answer saved                                                                                                    |               |      |                                                                                                    |                     |   |
| 5. 07. BIOLOGICAL AND >                                                                                                    |   | 4 Answer saved                                                                                                    |               |      |                                                                                                    |                     |   |
| 6. 08. FIRST AID AND RE >                                                                                                    |   | 5 Answer saved                                                                                                    |               |      |                                                                                                    |                     |   |
| 8. 10. LIFTING AND MAN >                                                                                                    |   | Return to attempt                                                                                                    |               |      |                                                                                                    |                     |   |
| 9. 11. FIRE AND EXPLOSI >                                                                                                    |   |                                                                                                    |               |      |                                                                                                    |                     |   |
| 10. 12. WORKING WITH C > 11. 13. ELECTRICAL SAFE >                                                                                                    |   | This attempt must be submitted by Monday, 16 May 2022, 3:20 AM.                                                                                                    |               |      |                                                                                                    |                     |   |
| <b>∞</b> ∎                                                                                                    |   |                                                                                                    |               |      |                                                                                                    |                     | ~ |

When you complete the test, you can see the summary of your previous attempts. Then you can proceed to the next step by clicking on the "**Back to the course**" button.

| 0HS_2022: 01-02. Pre-test                         | × +                                                                                                    |                          | - 0 ×                      |
|---------------------------------------------------|----------------------------------------------------------------------------------------------------|--------------------------|----------------------------|
| $\leftarrow \  \  \rightarrow \  \  \mathbf{G}$   | A https://uzem.altinbas.edu.tr/mod/quiz/view.php?id=217732                                                                                            | %70 <del>ک</del>         | $\bigtriangledown$ =       |
| ALTINBAS<br>UNIVERSITESI<br>Seri di International | E Password • UZEM • Student • All Courses • English (en) •                                                                                            |                          | *****                      |
| K Back to course                                  |                                                                                                    |                          | _                          |
| 0. General >                                      | OHS Training For Faculty And Staff<br>Dashboard / My courses / OHS_2022 / 01 02. TURKISH LABOUR CODE - LEGAL RIGHTS AND RESPONSIBILITIES OF EMPLOYEES | / 01-02. Pre-test        |                            |
| 1. 01 02. TURKISH LAB 🗸                           | Previous Activity                                                                                                    | Next Activity            |                            |
| 🕑 01-02. Pre-test 🗸 🗸                             |                                                                                                    |                          |                            |
| 💷 01 02. TURKISH L 🗸                              | 01-02. Pre-test Attempts allowed: 1                                                                                                    |                          |                            |
| 📄 01-02. Post-test 🛛 🗸                            | Time limit: 30 mins Summary of your previous attempts                                                                                                 |                          |                            |
| 2. 03. CLEANLINESS AN >                           | State Mark                                                                                                    | ks / 5 Grade / 10 Review |                            |
| 3. 04. LEGAL CONSEQU >                            | Finished Submitted Monday, 16 May 2022, 2:55 AM 1                                                                                                    | 1 2                      |                            |
| 4. 05-06. OCCUPATIONA >                           | Your final grade for this quiz is 2/10.                                                                                                    |                          |                            |
| 5. 07. BIOLOGICAL AND >                           | No more attempts are allowed                                                                                                    |                          |                            |
| 6. 08. FIRST AID AND RE >                         | Back to the course                                                                                                    |                          |                            |
| 7. 09. CHEMICAL – PHYS >                          |                                                                                                    |                          |                            |
|                                                   |                                                                                                    |                          |                            |
|                                                   |                                                                                                    |                          |                            |
| 11. 13. ELECTRICAL SAFE >                         |                                                                                                    |                          |                            |
|                                                   |                                                                                                    |                          |                            |
| ≈ ∎                                               |                                                                                                    |                          | Powered by Edwiser RemUl 🗸 |

# When you return to the course, you will be able to see the stage you have completed. Now, you can move on to the next step.

| S Course: OHS Training For Faculty ×   | +                                                                                                    | -               | ð X           |
|----------------------------------------|----------------------------------------------------------------------------------------------------|-----------------|---------------|
| $\leftarrow$ $\rightarrow$ G           | O A https://uzem.altinbas.edu.tr/course/view.php?id=16062                                                                         | %70 🟠           | $\boxtimes$ = |
|                                        | C Password - UZEM - Student - All Courses - English (en) -                                                                        | *****           | <u> </u>      |
| ■ OHS_2022                             |                                                                                                    |                 | _             |
| \Lambda Participants                   | OHS Training For Faculty And Staff Dashboard / My courses / OHS_2022                                                              |                 |               |
| Competencies                           |                                                                                                    | Ø -             | _             |
| ★ Grades                               |                                                                                                    | Your progress 👩 |               |
| E General                              | General                                                                                                    |                 |               |
| 01 02. TURKISH LAB                     |                                                                                                    |                 |               |
|                                        |                                                                                                    |                 |               |
| <ul> <li>05-06. OCCUPATIONA</li> </ul> | Duyurular                                                                                                    |                 |               |
| 07. BIOLOGICAL AND                     |                                                                                                    |                 |               |
| 08. FIRST AID AND RE                   |                                                                                                    |                 |               |
| 9. CHEMICAL - PHYS                     | 01 02. TURKISH LABOUR CODE - LEGAL RIGHTS AND RESPONSIBILITIES OF EMPLOYEES                                                       | ^               |               |
| 10. LIFTING AND MAN                    | D1-02. Pre-test                                                                                                    |                 |               |
| 11. FIRE AND EXPLOSI                   |                                                                                                    |                 |               |
| 12. WORKING WITH C                     | 01 02. TURKISH LABOUR CODE - LEGAL RIGHTS AND RESPONSIBILITIES OF EMPLOYEES                                                       | ~               |               |
| 13. ELECTRICAL SAFE                    | (E) 01-02. Post-test                                                                                                    | ~               |               |
|                                        | Not available unless: The activity 01 02. TURKISH LABOUR CODE - LEGAL RIGHTS AND RESPONSIBILITIES OF EMPLOYEES is marked complete |                 |               |
| ■ 15. HEALTH & SAFETY                  |                                                                                                    |                 |               |
| » Ľ                                    | 03. CLEANLINESS AND ORDER IN THE WORKPLACE                                                                                        | ^               |               |

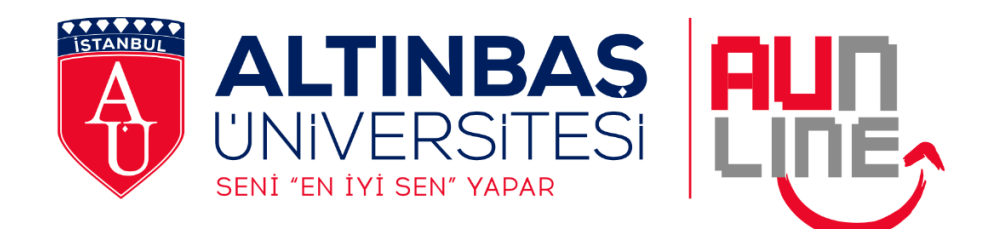

#### DISTANCE LEARNING RESEARCH AND APPLICATION CENTRE

May 2022

Contact:

Web: <u>http://uzem.altinbas.edu.tr/</u>

Email: <u>uzem@altinbas.edu.tr</u>